# **DOCUMENTARE** *ON-LINE* **NAVIGAREA PE** *INTERNET*

#### PROGRAMUL INTERNET EXPLORER

**Internet Explorer** este clientul web (si nu numai web) furnizat odata cu sistemele de operare Windows 95, Windows 98, Windows NT, Windows Me si Windows 2000. De asemenea este livrat cu Microsoft Office si este disponibil gratuit pe pagina firmei Microsoft.

Internet Explorer este un client pentru mai multe protocoale, oferind acces web ("http://") si FTP ("ftp://") precum si interpretarea de fragmente de cod executabil (Java, ActiveX si Visual Basic).

Pentru a porni acest program, se efectueaza un dublu clic pe icoana acestuia de pe Desktop, se apeleaza de pe bara de lucru in cazul lui Windows 98 sau se lanseaza din meniul de start, submeniul Programs. Aplicatia porneste prin deschiderea unei ferestre unde apare pagina de plecare (Homepage) sau o pagina goala daca aceasta nu a fost definita.

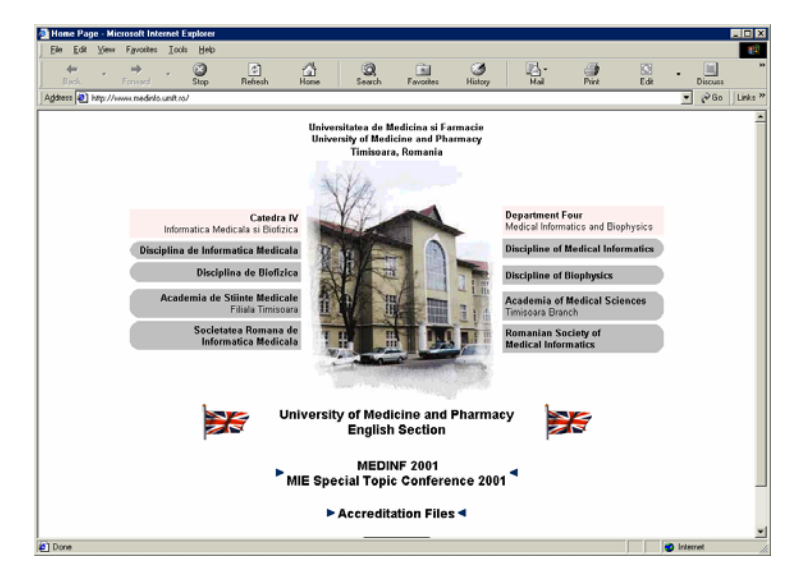

Programul ofera un meniu, o bara de scule (Toolbar) cu instrumentele necesare "navigarii" pe Web, un spatiu pentru introducerea URL-ului dorit (vezi pagina 8) precum si o bara de stare unde ne ofera informatii despre procesul de transfer al paginii.

#### **PAGINI WEB**

O **pagina web** reprezinta o imagine interpretata de catre browser a unui fisier HTML, continand atat text cat si imagini, sunet sau alte elemente grafice. Esential este faprul ca exista in cadrul documentului anumite zone fierbinti - apar ca elemente subliniate de text iar deasupra lor cursorul tip sageata se transforma intr-o mana cu degetul intins - care printr-un click cu mouse-ul permit incarcarea unei alte pagini, pagina definita in cadrul fisierului HTML (adresa acestuia fiind denumit link).

Pentru navigare exista si un set de butoane disponibile pe toolbar.

#### **BARA DE SCULE (TOOLBAR)**

Toolbar-ul permite accesul rapid la functiile principale ale programului, esentiale fiind elementele de navigare:

| 4    | ÷ | $\Rightarrow$ | - | $\otimes$ | \$      |      |  |
|------|---|---------------|---|-----------|---------|------|--|
| Back |   | Forward       |   | Stop      | Refresh | Home |  |

- Butonul "Back" permite reincarcarea paginii precedente (... una inapoi)
- Butonul "Forward" incarca o pagina ulterioara se activeaza numai dupa actionarea lui Back in prealabil (... una inainte)
- Butonul "Stop" opreste incarcarea unei pagini
- Butonul "Refresh" duce la reincarcarea paginii curente
- Butonul "Home" reincarca pagina de pornire (... prima)

In cazul in care se doreste introducerea explicita a unei adrese de web sau ftp, aceasta se poate face in spatiul rezervat prin introducerea URLului corespunzator:

Address 🛃 http://medinfo.umft.ro/

Daca nu se specifica un protocol, cel implicit este HTTP, deci pentru acesarea paginii de pornire a unui server, este suficienta adresa acestuia, de

exemplu <u>www.microsoft.com</u>, browserul completand adresa cu cele necesare. Pentru access FTP, este necesara specificarea explicita a protocolului.

Puteti expora pagina disciplinei de informatica introducand adresa prezenta in poza, sau apasand butonul "Home", daca adresa de "casa" a fost setata corespunzator.

Textul ce inconjoara imaginea cladirii va permite navigarea mai departe pe paginile disciplinei, prin aplicarea unui click cu mouse-ul pe textul (link-ul) dorit. Pagina ceruta va inlocui pagina initiala, la care puteti reveni folosind butonul "Back".

#### **GASIREA INFORMATIEI PE INTERNET**

In cazul in care dorim gasirea unei informatii pe Internet, utilizatorul este deseori pus in situatia in care nu detine adresa necesara. In acest caz, de un mare ajutor sunt motoarele da cautare care permit gasirea de informatii pe baza unor cuvinte cheie.

| Serviciu                   | Adresa              | Observatii                                                               |
|----------------------------|---------------------|--------------------------------------------------------------------------|
| Google                     | www.google.com      | Rapid, fara decoruri inutile                                             |
| YAHOO!                     | www.yahoo.com       | Foloseste Google ca<br>motor de cautare.<br>Ofera servicii de<br>mail.   |
| LYCOS                      | www.lycos.com       | Ofera acces pe<br>categorii                                              |
|                            | www.altavista.com   | Ofera acces pe<br>categorii                                              |
| Search the Search Engines! | www.metacrawler.com | Acceseaza mai multe<br>motoare de cautare<br>pentru a gasi<br>informatii |

Cele mai importante servicii de acest gen sunt:

In toate cazurile, cautarea se face folosind cuvinte cheie tastate intrun spatiu rezervat pentru aceasta si se activeaza printr-un buton de search:

| best sea | Advanced Search<br>Preferences |                   |  |
|----------|--------------------------------|-------------------|--|
|          | Google Search                  | I'm Feeling Lucky |  |

Pagina este reincarcata si apar rezultatele cautarii, in ordinea data de gradul in care au satisfacut criteriile de cautare.

| Searched the web for best search engine.                                                                                                    | Results 1 | - 10 of about 997,000. | Search took 0.18 seconds. |
|----------------------------------------------------------------------------------------------------|-----------|------------------------|---------------------------|
| Promote your Web Site - Get Top 20 Search Engine Placement, Guaranteed<br>1stplaceranking.com Strategies to Put Your Site on Top - Click Here                                                                                                    |           |                        | Sponsored Link            |
| Category: <u>Computers &gt; Internet &gt; &gt; Help and Tutorials</u>                                                                                                    |           |                        |                           |
| Choose the <b>Best Search</b> for Your Information Needs<br>questions Direct Hit a "popularity <b>engine</b> " which ranks your hits based on or word.<br>AttaVista works <b>best</b> for needle-in-the-haystack <b>search</b> for unique word or<br>Description: Suggests which <b>search</b> engines to use in certain scenarios.<br>Category: <u>Computers &gt; Internal &gt; Searching &gt; Heip and Tutorials</u><br>nuevaschool.org/~debbie/library/research/adviceengine.html - 20k - <u>Cached</u> - <u>Similar pages</u> |           |                        |                           |
| <u>Google</u><br>Google Web Directory the web organized by topic Newl Google translates <b>search</b> results<br>into your language. (BETA) First time here? Take a quick tour of Google<br>Description. Lists the results in the order of popularity, determined by the number of links from other sites<br>Category: <u>Computers &gt; Internet &gt; Search Engines</u><br>www.google.com/ - 3k - <u>Cached - Similar pages</u>                                                                                                 |           |                        |                           |
| Search Engine Site & URL Registration Services Links by<br>Your #I source to Search Engine Site & URL Registration Services links Links<br>to Search Engine Site & URL Registration Services sites & pages<br>www.anancyweb.com/submit_promote_sales.html - 7k - <u>Cached</u> - <u>Similar pages</u>                                                                                                    |           |                        |                           |

Pentru a ajunge la informatia listata, se executa click pe link-ul care intereseaza (textul subliniat, de fapt titlul paginii ce contine cuvintele cheie).

Accesul folosind lista de domenii se face prin accesarea diecta a categoriei dorite din lista de domenii, urmand apoi detalierea domeniului pana la gasirea site-urilor dorite.

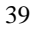

Navigarea pe Internet

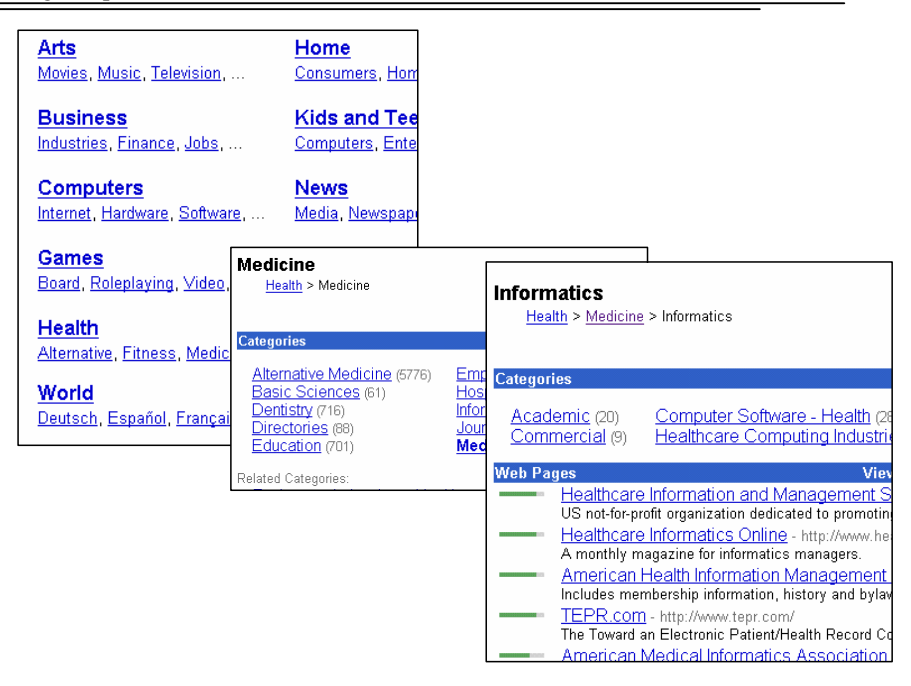

#### ACCESUL LA SERVICII DE POSTA ELECTRONICA

Tot mai multe servere web ofera servicii de posta eletronica fara a fi nevoie de clienti specifici de mail, toate accesele desfasurandu-se printr-o interfata web.

Cele mai populare servicii mail sunt:

| Serviciul Adresa de acces |                        | Format adresa mail |  |
|---------------------------|------------------------|--------------------|--|
| Hotmail                   | www.hotmail.com        | user@hotmail.com   |  |
| Yahoo                     | www.yahoo.com          | user@yahoo.com     |  |
| Mailcity                  | www.mailcity.lycos.com | user@mailcity.com  |  |
| USANet                    | www.netaddress.com     | user@usa.net       |  |

Pentru a obtine un cont este necesara o inregistrare in prima etapa, inregistrare care furnizeaza apoi numele de utilizator si o parola necesara acesarii mail-ului.

Dupa inregistrare se apeleaza serviciile de mail prin introducerea numelui de utilizator si a parolei corecte.

Atentie! Uitarea parolei duce la imposibilitatea accesarii contului si citirii mail-ului.

## **ADRESE UTILE:**

#### Facultati:

| 1 av areaer       |                                                   |
|-------------------|---------------------------------------------------|
| www.umft.ro       | - Universitatea de Medicina si Farmacie Timisoara |
| www.utt.ro        | - Universitatea Politehnica Timisoara             |
| www.uvt.ro        | - Universitatea de Vest Timisoara                 |
| www.uic.edu       | - University of Ilinois Chicago                   |
| www.depaul.edu    | - DePaul University Chicago                       |
| www.mit.edu       | - Massachusets Institute of Technology            |
| www.princeton.edu | - Princeton University                            |
| www.cornell.edu   | - Cornell University                              |
| www.caltech.edu   | - California Technology University                |
|                   |                                                   |

## Institutii guvernamentale:

| <u>institutii guveinamentale.</u> |                        |  |  |  |
|-----------------------------------|------------------------|--|--|--|
| www.senat.ro                      | - Senatul Romaniei     |  |  |  |
| www.cdep.ro                       | - Camera Deputatilor   |  |  |  |
| www.presidency.ro                 | - Presedintia Romaniei |  |  |  |
| www.ms.ro                         | - Ministerul Sanatatii |  |  |  |
| <u>www.cia.gov</u>                | - CIA                  |  |  |  |
| <u>www.fbi.gov</u>                | - FBI                  |  |  |  |
| www.whitehouse.gov                | - Casa Alba            |  |  |  |
| www.senate.gov                    | - Senatul SUA          |  |  |  |
|                                   |                        |  |  |  |

### IN ACEASTA LECTIE ATI INVATAT:

- Sa navigati pe Internet atunci cand cunoasteti adresa la care trebuie sa ajungeti
- Sa folositi motoare de cautare pe Internet
- Sa utilizati server-e de posta electronica gratuita